## Lisans Vize İşlemi İçin E-Devlet Üzerinden Sağlık Beyanı Oluşturulmasında Yapılması Gereken Adımlar

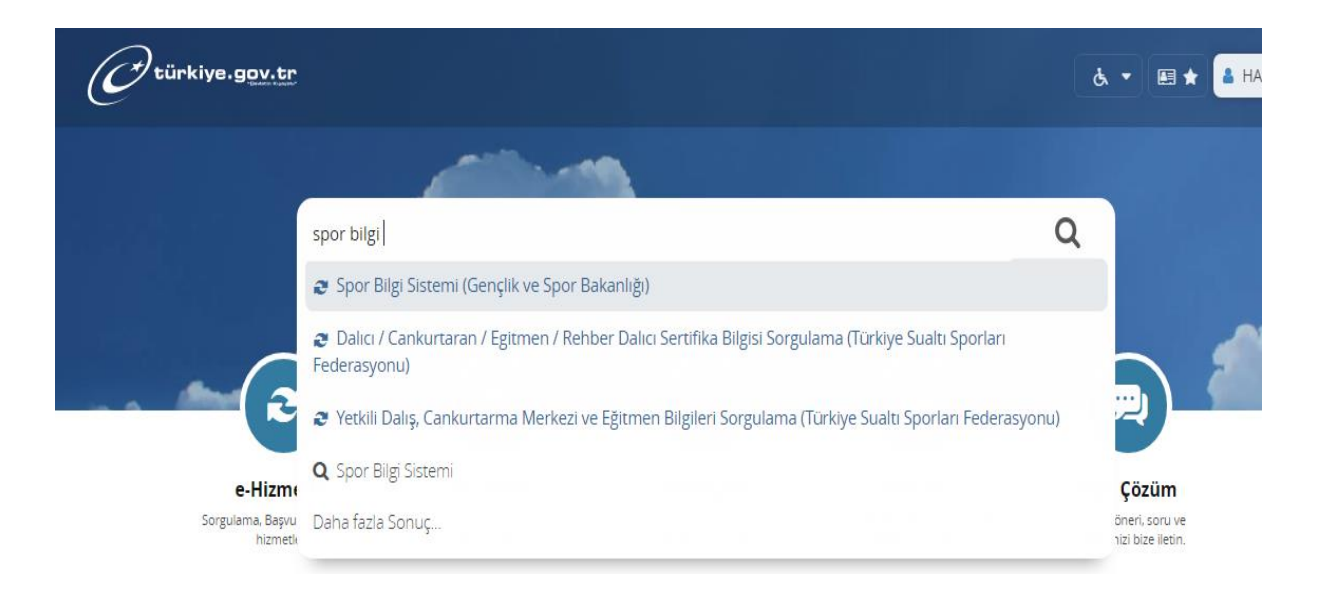

## Sporcunun Lisans Vizesi yaptırmadan önce sağlık beyanı oluşturabilmesi için yapılması gerekenler:

Sporcu kendi e-devlet kapısına veya velisi velayeti altında bulunan sporcu için kendi e-devlet kapısına giriş yaptıktan sonra e-devlet ana sayfasının arama bölümüne **Spor Bilgi Sistemi** yazarak **Spor Bilgi Sistemi (Gençlik ve Spor Bakanlığı)** yazısına tıklamalıdır.

| C türkiye.gov.tr                                                                                               |                                                                                                    | & ▼ 🖽 ★ Size nasil                                                                                                    | yardım edebilirim? Q 🛔 HALİME |  |  |
|----------------------------------------------------------------------------------------------------|----------------------------------------------------------------------------------------------------|----------------------------------------------------------------------------------------------------|-------------------------------|--|--|
| Gençlik ve Spor Bakanl<br>Spor Bilgi Sistemi                                                                   | ğ                                                                                                    |                                                                                                    | * ¥ f 9                       |  |  |
| Bu hizmet Gençlik ve Spor<br>Bakanlığı işbirliği ile e-<br>Devlet Kapısı altyapısı<br>üzerinden sunulmaktadır. | Giriş yapacağınız uygulama ile ilgili bilgiler:                                                                                                    |                                                                                                    |                               |  |  |
|                                                                                                    | Uygulama Adı                                                                                                    | Spor Bilgi Sistemi                                                                                                    |                               |  |  |
|                                                                                                    | Uygulama Adresi                                                                                                    | https://spor.sgm.gov.tr                                                                                                    |                               |  |  |
|                                                                                                    | Hizmet Açıklaması                                                                                                    | T.C. Gençlik ve Spor Bakanlığı Spor Genel Müdürlüğü Dinamik-Spor Bilgi Sistemi ile spor<br>elemanlarının , spor kuruluşlarının ilk başvuru , bilgi formu ve lisans işlemlerinizi takip edebilirsiniz |                               |  |  |
|                                                                                                    | "Uygulamaya Git" bağlantısına tıkladığınızda, www.türkiye.gov.tr'yi terk ederek, profil bilgileriniz ile kullanıcı girişi yapmış olarak ilgili kurumun web<br>sayfasına yönlendirileceksiniz. İlgili uygulama yeni bir pencere içinde açılacaktır. |                                                                                                    |                               |  |  |
|                                                                                                    |                                                                                                    | Uygulamaya Git                                                                                                    |                               |  |  |

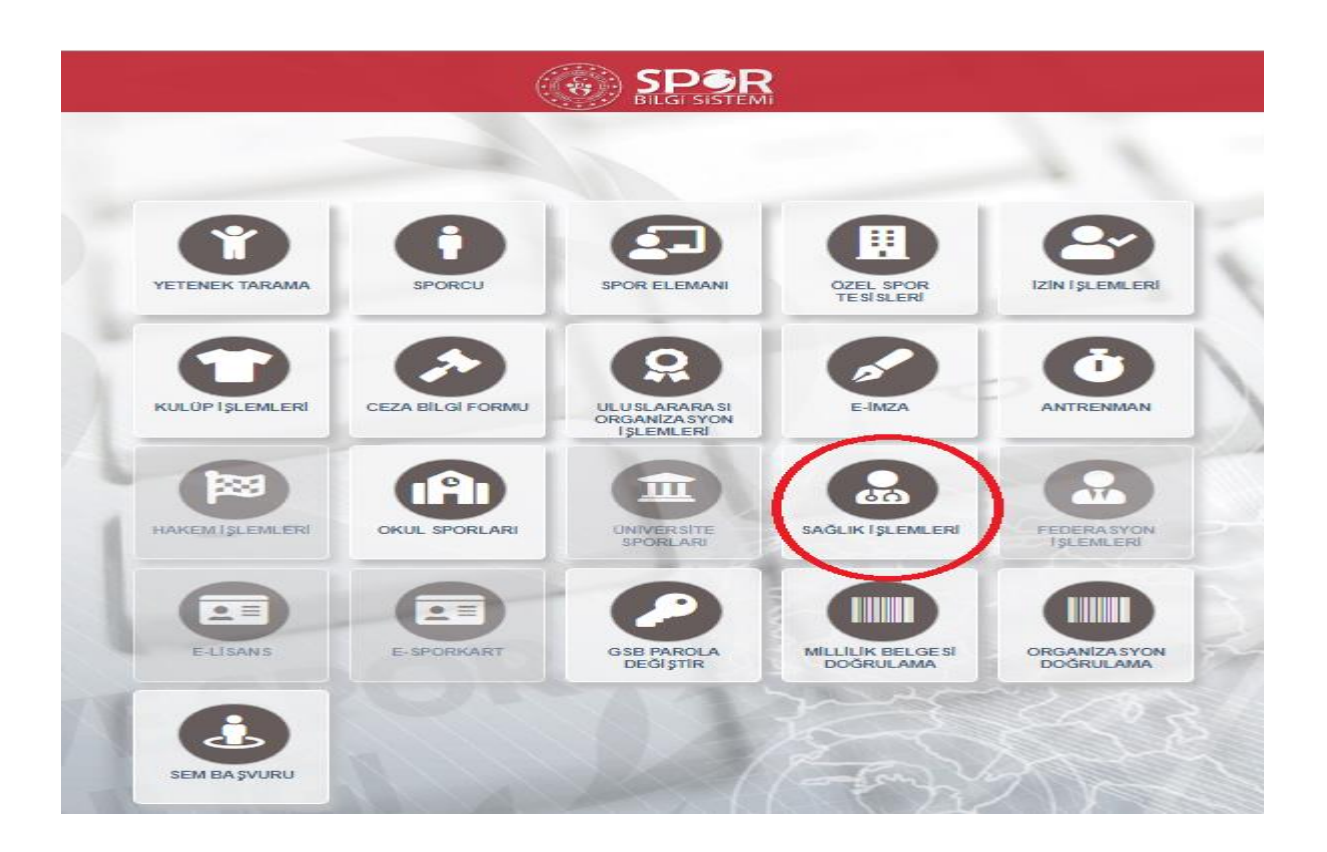

## Açılan Ekranda SAĞLIK İŞLEMLERİ tıklanır.

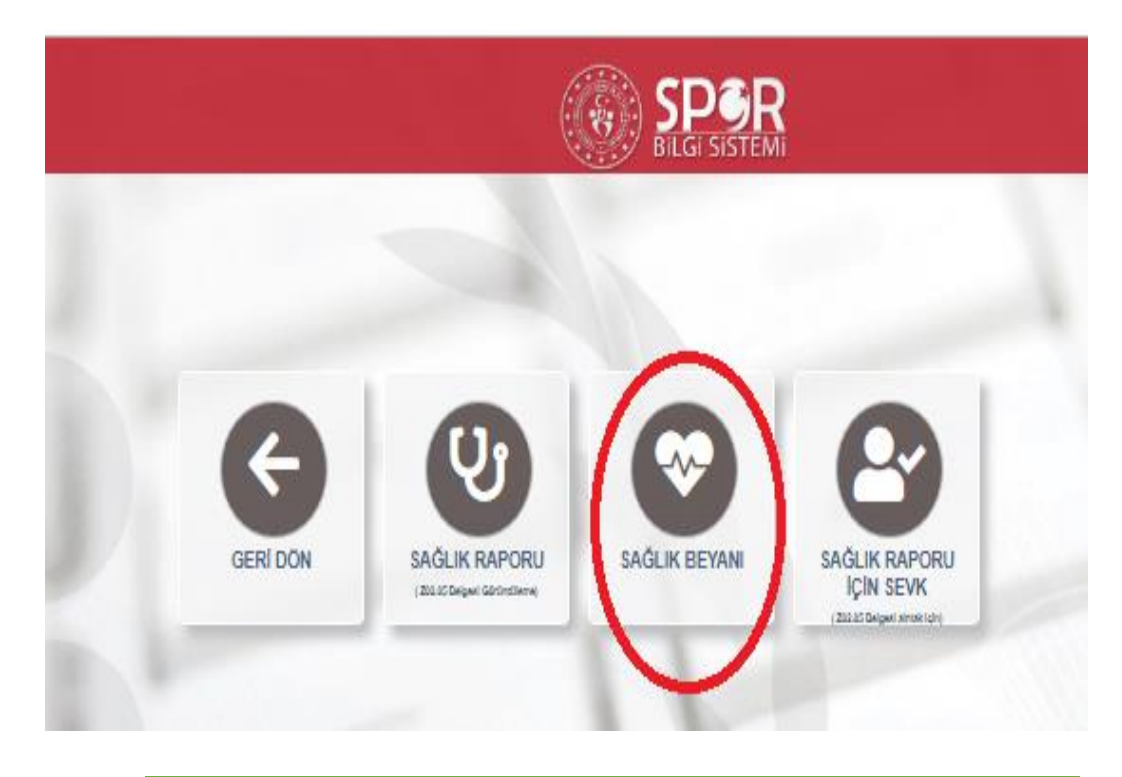

Açılan Ekranda **SAĞLIK BEYANI** tıklanır.

|                           |                                                   | Sağlık Be                                    |
|---------------------------|---------------------------------------------------|----------------------------------------------|
|                           |                                                   |                                              |
| Kişi Seçimi :             | Kendisi                                           | × -                                          |
| TC Kimlik No :            | 1 dames                                           |                                              |
| 🗆 12.03.2021 tarihi itiba | yle sağlığımın spor yapmaya ve spor yarışmalarına | ı katılmaya elverişli olduğunu beyan ederim. |
| Sağlık beyanı oluştur     |                                                   |                                              |
|                           |                                                   |                                              |

Sporcu kendi e-devlet kapısından işlem yapıyorsa Kişi Seçimini: Kendisi olarak seçmesi gerekmektedir.

Eğer veli kendi e-devlet kapısına giriş yapışsa Velayetim Altındaki Bir Kişi İçin Sağlık Beyanı Oluştur seçeneği seçilmelidir.

Kişi Seçimi , Tc Kimlik No ve ili seçildikten sonra **spor yapamaya ve spor yarışmalarına katılmaya elverişli olduğunu beyan ederim kutucuğu işaretlenir** ve **SAĞLIK BAYANI** oluştur Butonuna Basılır.

| BILGI SISTEMI                                                                            |              |       |                                                                                          |
|------------------------------------------------------------------------------------------|--------------|-------|------------------------------------------------------------------------------------------|
|                                                                                          |              |       | Sağlık Beyanı Oluştur                                                                    |
|                                                                                          |              |       |                                                                                          |
| Kışı Seçimi :                                                                            | Kendisi      |       | X *                                                                                      |
| TC Kimlik No :                                                                           |              |       |                                                                                          |
| 2 12.03.2021 tarihi itibariyle sağlığımın spor yapmaya ve spor yarışmalarına katılmaya e |              |       |                                                                                          |
| Sağlık beyanı oluştur                                                                    |              |       |                                                                                          |
| Oluşturduğunuz sağlık beyanı 24 saat geçerlidir.                                         |              |       |                                                                                          |
|                                                                                          |              |       | Emin Misiniz?                                                                            |
| Ad Soyad                                                                                 | Beyan Tarihi | Beyan | Sağlık Beyanı oluşturmak istediğinizden Emin Misiniz?<br>Başka işlemler gerekmemektedir. |
| 1 kayıttan 1-1 arası gösteriliyor.                                                       |              | - Gr  | İptal Evet, Eminim!                                                                      |
|                                                                                          |              |       |                                                                                          |

Sağlık Beyanı Oluştur'a tıkladıktan sonra Emin misiniz şeklindeki uyarıyı evet eminimi tıklayarak işlem onaylanır.

## YAPILAN SAĞLIK BEYANI 24 SAAT GEÇERLİDİR